## Interface Introduction

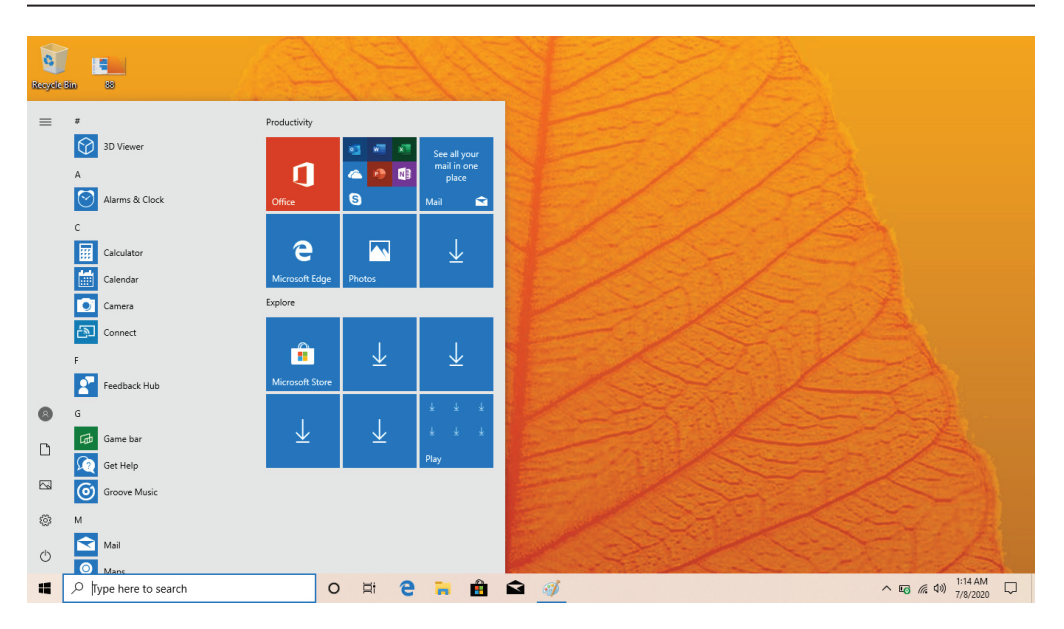

## Windows<sup>™</sup> 10 S Start Menu

You will see many applications fixed on the Start menu. These apps are displayed in the form of magnets, allowing you to easily visit programs at the click of a button. You will need to log in to your Microsoft<sup>™</sup> account before the applications can fully run.

### Learn more about Windows<sup>™</sup> 10 S at:

https://www.microsoft.com/en-us/windows/s-mode

# Microsoft<sup>™</sup>-Verified Security

With Windows<sup>™</sup> 10 in S mode, your favorite applications, such as Office, Evernote and Spotify are available from the Microsoft<sup>™</sup> Store where they're Microsoft<sup>™</sup>-verified for security. Feel secure when you're online. Microsoft Edge<sup>™</sup> your default browser, gives you more protection against phishing and socially-engineered malware than Chrome or Firefox.

## Switching out of S Mode

Windows<sup>™</sup> 10 in S mode is designed for security and performance, exclusively running apps from the Microsoft<sup>™</sup> Store. If you want to install an app that isn't available in the Microsoft<sup>™</sup> Store, you'll need to switch out of S mode.

Note: Switching out of S mode is one-way. If you make the switch, you won't be able to go back to Windows<sup>™</sup> 10 in S mode. You may switch back only if a software upgrade is made available. We recommend that you back up all your files onto an external hard drive before switching OS. Switching out of S mode is free of charge.

## To switch out of S Mode, follow these steps:

1. Make sure you are logged into the Microsoft<sup>™</sup> Store.

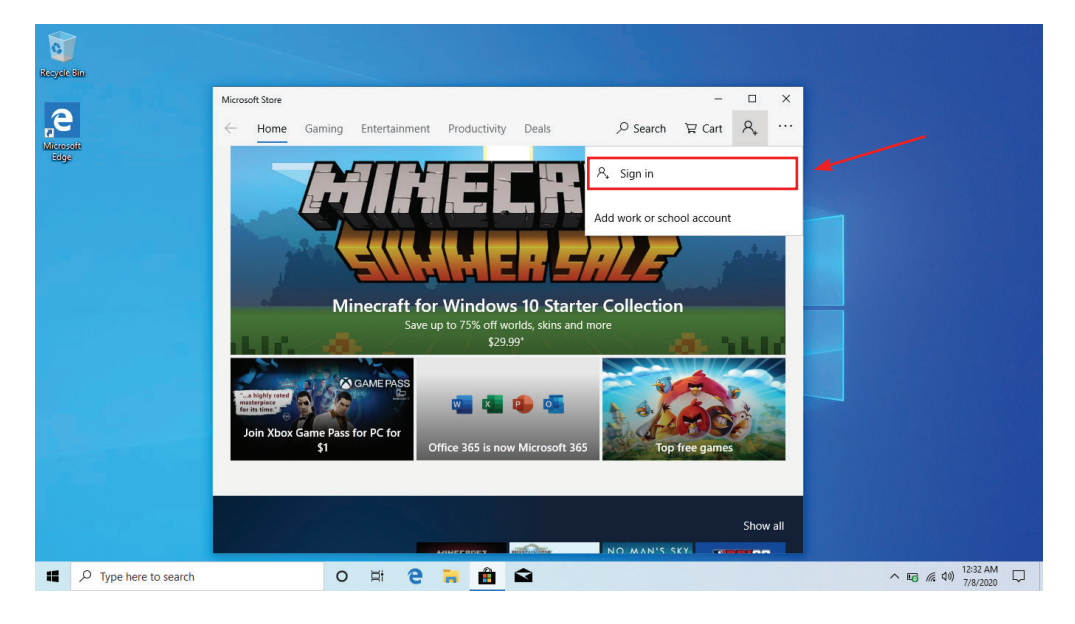

#### 2. In the Microsoft<sup>™</sup> Store, search for "Switch out of S Mode."

| Microsoft Store                                                                                                    |      |         | -                | ٥               | ×      |
|----------------------------------------------------------------------------------------------------|------|---------|------------------|-----------------|--------|
| Home Gaming Entertainment Productivity Deals                                                                                                    | Q    | `₩ Cart | 8                | <u>↓</u> 23     |        |
| Switch out of S Mode                                                                                                    |      |         |                  |                 |        |
| Color Switch: Challenges                                                                                                    |      |         |                  |                 |        |
| Switch out of S mode<br>You may want to think twice about switching out of S mode. Especially if performance and                                                                                                    |      |         |                  |                 |        |
| peace of mind are your top prointies. S mode was designed for security, speed, and simplicity—<br>offering thousands of Microsoft Edge, the first and safe web<br>browser. Please note, you will not be able to return to S mode once you've switched. |      |         |                  |                 |        |
| Color Switch Unlimited<br>Game                                                                                                    |      |         |                  |                 |        |
| Switch Color Path<br>Game                                                                                                    |      |         |                  |                 |        |
| Footures                                                                                                    |      |         |                  |                 |        |
| realules                                                                                                    | In S | mode    | Switc            | hed Out         |        |
| Added Protection<br>S mode blocks the installation of ransom and malware.                                                                                                    |      | ~       |                  |                 |        |
| Optimal Performance<br>5 mode helps maintain system performance.                                                                                                    |      | ~       |                  |                 |        |
| Only Verified Applications Allowed                                                                                                    |      | ~       |                  |                 |        |
| 📫 🔎 Type here to search O 🛱 🤮 🧱 🏦 🖄                                                                                                    |      | ~ 50 /  | (1) 1:<br>(1) 7/ | 09 AM<br>8/2020 | $\Box$ |

3. Click on the Get button. Once the software has downloaded, click on the Install button and follow the onscreen instructions to complete the setup.

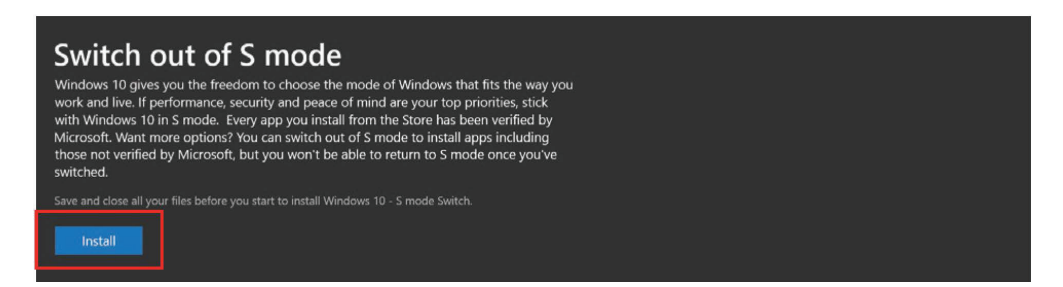